### Vonage MobileConnect Quick Reference Guide

Release 22.5 | Document Version 4

# **Mobile**Connect

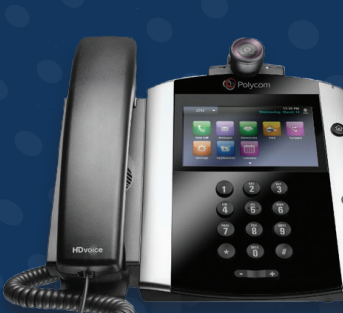

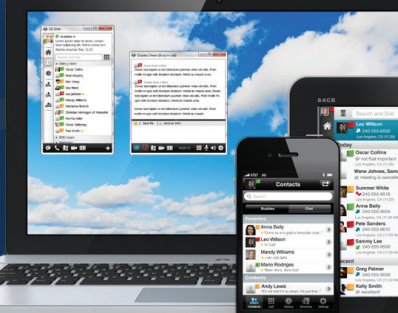

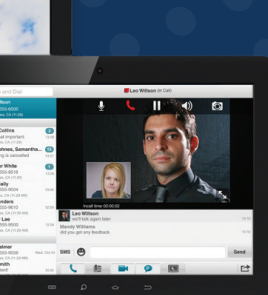

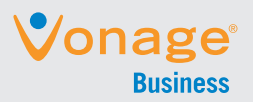

### Quick Reference Guide for MobileConnect

### Installation on a Phone

Go to Google Play or the Apple App Store.

- 1. Search for Vonage and Select Enterprise
- 2. Select "Download and installation".
- 3. Start the MobileConnect application.
- **4.** The app also asks for a user name and password. For this, use your Vonage Business MyVoice login credentials. Your user name will be your phone number.

### Installation on a Desktop

- The Desktop client is available at: <u>https://enterprise.vonage.com/support/</u> downloads/?ICMP=EMM\_Support\_DownloadsDouble-click on the MobileConnect application that will be an .exe (Windows) or .dmg (Mac OSX) and then follow the installation instructions.
- 2. Start the MobileConnect application.
- **3.** The desktop client also asks for a user name and password. For this, use your Vonage Business MyVoice login credentials. Your user name will be your phone number.

### Start and Sign In

If you have enabled automatic login (Sign-in automatically), then after the client starts, you automatically go to your Contact List. If you have not enabled automatic login, then click OK in the Sign-in window. The previously-used user name is automatically remembered. The password can be automatically remembered as well.

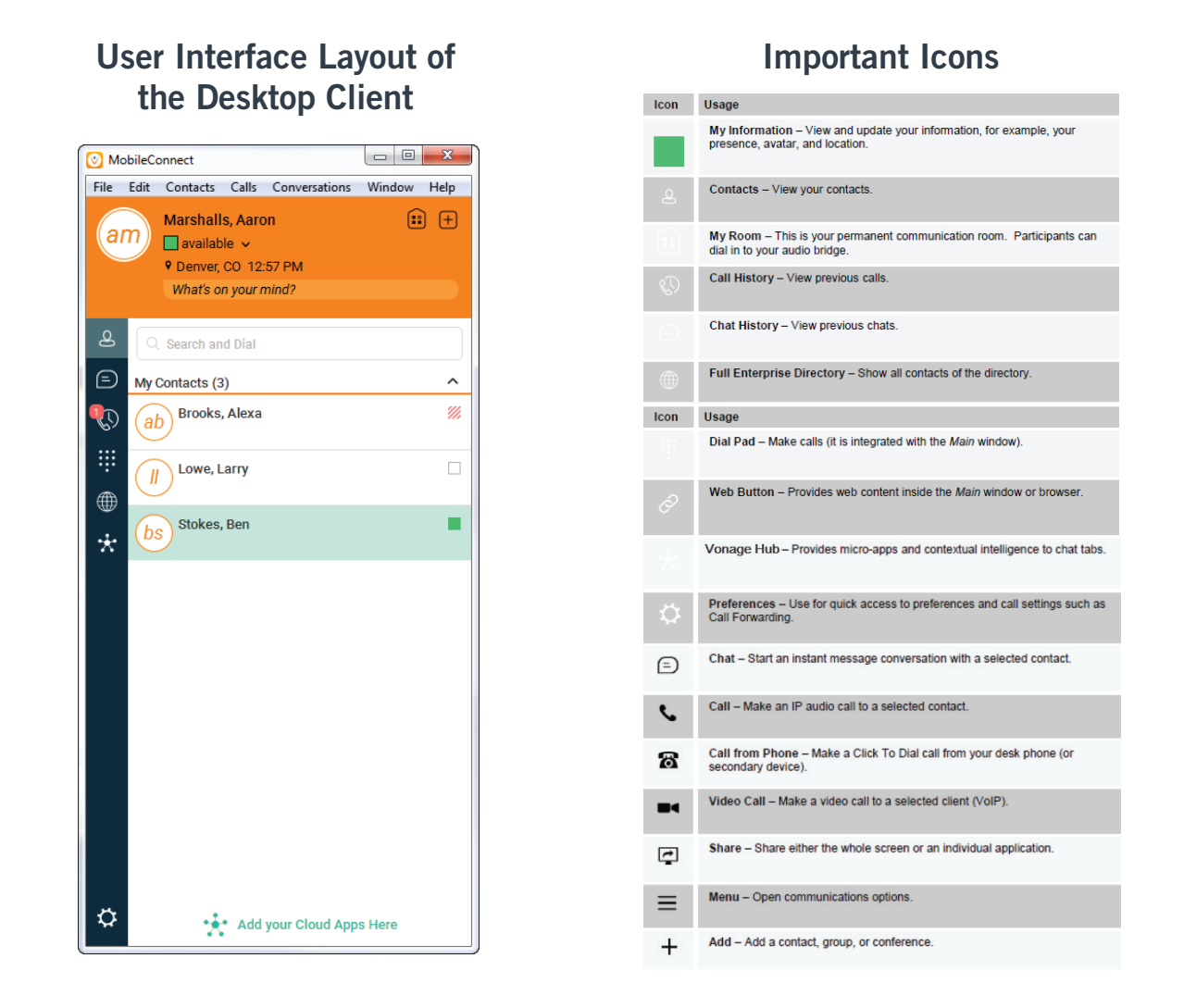

When you start the client for the first time, your contact list is empty. You can use the search field to find people and then directly add them from the search results to populate your Contact List. You can also manually add contacts using the Add Contact button.

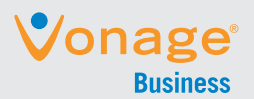

## **Mobile**Connect

#### Quick Reference Guide for MobileConnect

### User Interface Layout of the Android Client

| 2 | Contacts – View your contacts from a Buddies list or from a local or company directory. |
|---|-----------------------------------------------------------------------------------------|
|   | Dial Pad – Make calls.                                                                  |
| E | Chat – View chat history.                                                               |
| 0 | History - View incoming, outgoing, and missed calls.                                    |
|   | My Room – Join your personal room.                                                      |

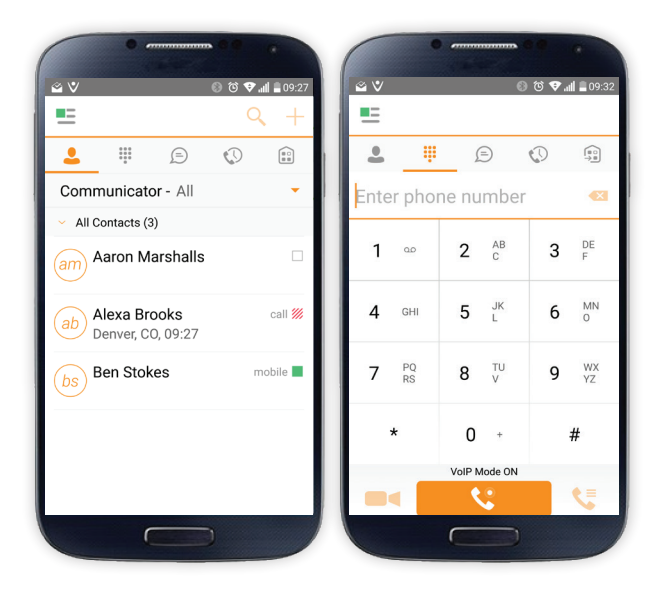

### Making Audio & Video Calls

Android

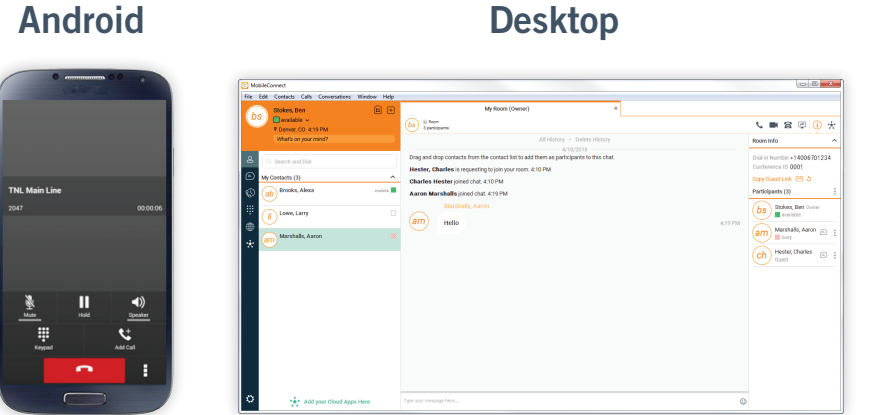

#### You can make audio & video calls from the:

- Contact list •
- Contact card
- Call history
- Dialer •

During a call you can:

- Adjust the volume. •
- Provide (DTMF) tones. •
- Mute the microphone. •
- Put a call on hold. •

### **Adjust Desktop Client Microphone & Loudspeaker Settings**

In the desktop client, to choose an audio device, you choose Preferences in the main menu (under BroadSoft logo in Windows and on the Main menu on a Mac).

| General     Audio     Video     Credentials     Proxy       Voice Playback       Output Device:       Use Default     ‡       voice Recording       Input Device:       Built-in Microphone       j       Use Automatic Gain Control |             | Preferences                           |
|----------------------------------------------------------------------------------------------------|-------------|---------------------------------------|
| voice Playback Output Device: Use Default voice Recording Input Device: Test Built-in Microphone Use Automatic Gain Control                                                                                                    |             | General Audio Video Credentials Proxy |
| Output Device:<br>Use Default   Voice Recording Input Device: Built-in Microphone Use Automatic Gain Control                                                                                                    | Voice Playb | ack                                   |
| Use Default   Voice Recording Input Device: Built-in Microphone Use Automatic Gain Control                                                                                                    | Output D    | Device:                               |
| Voice Recording Input Device: Test Built-in Microphone Use Automatic Gain Control                                                                                                    | Use Def     | fault +                               |
| Input Device: Test Built-in Microphone  Use Automatic Gain Control                                                                                                    | Voice Recor | rding                                 |
| Built-in Microphone ‡                                                                                                    | Input Dev   | vice: Test                            |
| Use Automatic Gain Control                                                                                                    | Built-in    | Microphone \$                         |
|                                                                                                    | Use A       | utomatic Gain Control                 |

You can also select a different default audio device in Windows using the Control Panel. On Mac, it is in the System preferences for "Sound".

| The task is the line of the line of the li |  |
|----------------------------------------------------------------------------------------------------|--|
|----------------------------------------------------------------------------------------------------|--|

More information about the client is available at: https://enterprise.vonage.com/support/downloads

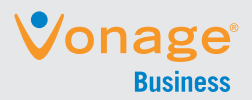